# Guide to V5 and Quickbooks Integration

Updated 19/12/19

## Section 1: V5 Back-End Setup (Done by EPOS Technician)

1. Technician needs to enable the Quickbooks module for this customer. Go to Epos master backend: Setup > Quickbooks

| &Pos              |                                      |                      | claudia@epos.com.sg ≡ |
|-------------------|--------------------------------------|----------------------|-----------------------|
| 🚳 Dashboard       | Organizations · Tempur Singapore     |                      | Edit Organization     |
| 関 Organizations 👻 | Overview Outlets User Access Permiss | ions Billing History | Luit organization     |
| 🛎 Master 👻        |                                      |                      |                       |
| 🖌 Apps            | Tempur Singapore                     | Organization Profile |                       |
|                   |                                      | tempursg             |                       |
|                   |                                      | Default time-zone    |                       |
|                   |                                      | Asia/Singapore       |                       |
|                   |                                      | Available Add-ons    |                       |
|                   |                                      | Quickbook            |                       |
|                   |                                      |                      |                       |

#### Section 2: Setting Up and Configuring Quickbooks

#### EPOS to register for a new Quickbooks Account for this client.

We will ask customer which package to pick

Current policy (Nov 2019) is that EPOS will register for the Quickbooks and thereafter make payment for 1 year. EPOS will then remove its credit card and allow customer to put credit card for subsequent year payment.

1. Tell us about your business.

| Everyone needs something a little different from QuickBooks. Let's get to             | o know what you |
|---------------------------------------------------------------------------------------|-----------------|
| need so we can tailor things to fit you. You can change your info anytime             | in Settings.    |
|                                                                                       |                 |
| What is the full, legal name of your business?                                        |                 |
| ian's test account                                                                    |                 |
| What type of business do you have?                                                    |                 |
| Private limited company                                                               | ~               |
| How long have you been in business?                                                   |                 |
| 3-4 years                                                                             | ~               |
| How would you describe what your business does?                                       |                 |
| Retail Trade & Ecommerce (Non-Food)                                                   | ~               |
| Select the category that best describes what you do. Change this anytime in Settings. |                 |
|                                                                                       |                 |
|                                                                                       |                 |
| Next                                                                                  |                 |
|                                                                                       |                 |

#### 2.1 Setting Up GST

GST is by default already enabled and created properly for Singapore by Quickbooks. **Do NOT** create your own tax types. First, go to taxes, and click SETUP. Use the default GST settings.

| Time and the second second sec | ian's test account                               |                                                                                 | <b>କ</b> ୍ | ô (?) Help   |
|----------------------------------------------------------------------------------------------------|--------------------------------------------------|---------------------------------------------------------------------------------|------------|--------------|
| Dashboard<br>Banking                                                                                                    | CBack to sales tax centre                        |                                                                                 |            | Add tax rate |
| Sales                                                                                                    |                                                  |                                                                                 |            | 63           |
| Expenses                                                                                                    | TAX NAME                                         | DESCRIPTION                                                                     |            | ACTION       |
| Employees                                                                                                    | 7% TX-RE                                         | GST incurred that is not directly attributable to taxable or exempt supplies    |            | On           |
| Reports                                                                                                    | 0% SRCA-S                                        | Customer Accounting Supply made by Supplier                                     |            | On On        |
| Taxes                                                                                                    | 0% EP                                            | Purchases exempted from GST                                                     |            | On On        |
| Accounting                                                                                                    | 7% BL                                            | Purchases with GST incurred but not claimable under Regulations 26/27           |            | On On        |
| My Accountant                                                                                                    | 7% TX-ESS                                        | GST incurred directly attributable to Regulation 33 exempt supplies             |            | On On        |
| Apps                                                                                                    | 0% ES33                                          | Regulation 33 Exempt supplies                                                   |            | On On        |
| <                                                                                                    | 7% SR                                            | Standard-rated supplies with GST charged                                        |            | On On        |
|                                                                                                    | TAX ON SALES ITEMS<br>SR 7%                      | TAX ON PURCHASE ITEMS<br>No tax applicable on purchases                         |            | ×            |
|                                                                                                    | 7% TX                                            | Purchases with GST incurred at 7% and directly attributable to taxable supplies |            | On           |
|                                                                                                    | TAX ON SALES ITEMS<br>No tax applicable on sales | TAX ON PURCHASE ITEMS<br>TX 7%                                                  |            | ×            |
|                                                                                                    | 7% IM                                            | GST incurred for import of goods                                                |            | On On        |
|                                                                                                    | TAX ON SALES ITEMS<br>No tax applicable on sales | TAX ON PURCHASE ITEMS<br>IM 7%                                                  |            | ×            |

For sales, the **default GST type is 7% SR.** This is the default GST sales account. For all companies that charge GST, GST should be going into this account.

| nter and the second second sec | ian's test account                               |                                                                                 | 🛨 🔍 🐯 🕐 Help |
|----------------------------------------------------------------------------------------------------|--------------------------------------------------|---------------------------------------------------------------------------------|--------------|
| Dashboard<br>Banking                                                                                                    | CBack to sales tax centre                        |                                                                                 | Add tax rate |
| Sales                                                                                                    |                                                  |                                                                                 |              |
| Expenses                                                                                                    | TAX NAME                                         | DESCRIPTION                                                                     | ACTION       |
| Employees                                                                                                    | 7% TX-RE                                         | GST incurred that is not directly attributable to taxable or exempt supplies    | On On        |
| Reports                                                                                                    | 0% SRCA-S                                        | Customer Accounting Supply made by Supplier                                     | On On        |
| Taxes                                                                                                    | 0% EP                                            | Purchases exempted from GST                                                     | On On        |
| Accounting                                                                                                    | 7% BL                                            | Purchases with GST incurred but not claimable under Regulations 26/27           | On On        |
| My Accountant                                                                                                    | 7% TX-ESS                                        | GST incurred directly attributable to Regulation 33 exempt supplies             | On On        |
| Apps                                                                                                    | 0% ES33                                          | Regulation 33 Exempt supplies                                                   | On On        |
| <                                                                                                    | 7% SR                                            | Standard-rated supplies with GST charged                                        | On On        |
|                                                                                                    | TAX ON SALES ITEMS<br>SR 7%                      | TAX ON PURCHASE ITEMS<br>No tax applicable on purchases                         | ×            |
|                                                                                                    | 7% TX                                            | Purchases with GST incurred at 7% and directly attributable to taxable supplies | On On        |
|                                                                                                    | TAX ON SALES ITEMS<br>No tax applicable on sales | TAX ON PURCHASE ITEMS<br>TX 7%                                                  | ×            |
|                                                                                                    | 7% IM                                            | GST incurred for import of goods                                                | On On        |
|                                                                                                    | TAX ON SALES ITEMS<br>No tax applicable on sales | TAX ON PURCHASE ITEMS<br>IM 7%                                                  | ×            |

#### 2.2 Setting Up Payment Accounts and Chart of Accounts for Payments

Everytime a sales transaction comes in, two things need to happen (**Credit** Revenue account, **Debit** Asset account)

First, you need to set up Chart of Accounts with the correct Revenue account and Asset accounts.

#### 2.2.1 Asset Accounts

For each payment mode in EPOS back-end, a corresponding Asset account needs to be created.

Take note, the Asset account name must exactly match the payment mode set up in V5. Take note to set 7% SR if GST is applicable)

|                          | Account                                                                                                    |                                        |                                                                                                    |                                                                                                    |                                                                       |
|--------------------------|----------------------------------------------------------------------------------------------------|----------------------------------------|----------------------------------------------------------------------------------------------------|----------------------------------------------------------------------------------------------------|-----------------------------------------------------------------------|
| atch actions 👻 Filter by | Account Type                                                                                                    | *Name                                  |                                                                                                    |                                                                                                    |                                                                       |
|                          | Cash and cash equivalents 🔹                                                                                         | Cash (must match payment mode in EPOS) |                                                                                                    |                                                                                                    |                                                                       |
| ИЕ                       | * Detail Type                                                                                                    | Description                            | ICKBOOKS BALANCE                                                                                                    | BANK BALANCE                                                                                                    | AC                                                                    |
| ategorised Asset         | Cash on hand 🔻                                                                                                    | Cash payments received                 | 0.00                                                                                                    |                                                                                                    | Account history                                                       |
| Control                  | Use a <b>Cash on hand</b> account to track cash your company keeps for occasional                                   | Is sub-account                         | 0.00                                                                                                    |                                                                                                    | Account history                                                       |
| Suspense                 | expenses, also called petty cash.                                                                                   | Enter parent account 🔹                 | 0.00                                                                                                    |                                                                                                    | Account history                                                       |
| sined Earnings           | been deposited yet, use a pre-created account called <b>Undeposited funds</b> ,                                     | Default GST Code                       |                                                                                                    |                                                                                                    | Run report                                                            |
| •5                       | instead.                                                                                                    | 7% SR 👻<br>Balance as of               |                                                                                                    |                                                                                                    | Run report                                                            |
| ategorised Income        |                                                                                                    | 22/11/2019                             |                                                                                                    |                                                                                                    | Run report                                                            |
| Expense                  |                                                                                                    |                                        |                                                                                                    |                                                                                                    | Run report                                                            |
| ategorised Expense       |                                                                                                    |                                        |                                                                                                    |                                                                                                    | Run report                                                            |
|                          |                                                                                                    |                                        |                                                                                                    |                                                                                                    | Previous 1-8                                                          |
|                          | Ath actions  PRev b AE Ategorised Asset Control Suspense ined Earnings ategorised Income Expense ategorised Expense | Account Type Cash and cash equivalents | Account Type   ategorised Asset   Controi   Supponse   ined Earnings   ategorised Income   Exponse   ategorised Expense     Account Type     Cash and cash equivalents   • betail Type   Cash on hand   Controi   Supponse     ategorised Expense     Account Type     Cash on hand     Use a Cash on hand account to track cash from sales that have not to been deposited funds, instead.     Balance   22/11/2019 | Account Type   atch actions • Flored   Account Type   Cash and cash equivalents   • betail Type   Cash on hand • •   Control   Suspense   ined Earnings   ategorised Income   Exponse   ategorised Expense   Account Type   Cash on hand account to track cash   Cash on hand account to track cash   Suspense   ategorised Income   Attrack cash from sales that have not account (Intrack cash from sales that have not account called Undeposited funds, instead.   ategorised Expense | Account Type   atch actions • From From From From From From From From |

#### Set Up Payment Accounts for Tracking (Compulsory)

Note, these accounts must match the asset accounts and must match the payment modes set up in EPOS backend.

#### Under All Lists > Payment Methods

| ickbooks | ian's test account                                                                                            |                      |                          |             | Ð            | Q, | ŝ  |
|----------|----------------------------------------------------------------------------------------------------|----------------------|--------------------------|-------------|--------------|----|----|
| shboard  | Lists                                                                                                    | ian's test account   |                          |             |              |    |    |
| nking    | Chart of Accounts                                                                                             | Your Company         | Lists                    | Tools       | Profile      |    |    |
| 20       | Displays your accounts Balance sheet accounts tra                                                             | Account and Settings | All Lists                | Import Data | User Profile |    |    |
| es       | expense accounts categorise your transactions. Fro                                                            | Manage Users         | Products and Services    | Export Data | Feedback     |    | 10 |
| penses   |                                                                                                    | Custom Form Styles   | Recurring Transactions 🎓 | Reconcile   | Privacy      |    |    |
|          | Recurring Transactions                                                                                        | Chart of Accounts    | Attachments              | Budgeting 🎓 |              |    |    |
| ployees  | Displays a list of transactions that have been saved<br>transactions to occur either automatically or with re | QuickBooks Labs      |                          | Audit Log   | 🔂 Sign Out   |    |    |
| ports    | transactions to use at any time.                                                                              |                      |                          | SmartLook   |              |    | 10 |

| quickbooks    | ≡ ian's test account                                                                                                    | 🕀 🔍 🐯 🧿 Неір Д                                                                                                    |
|---------------|----------------------------------------------------------------------------------------------------|----------------------------------------------------------------------------------------------------|
| Dashboard     | Lists                                                                                                    |                                                                                                    |
| Banking       | Chart of Accounts                                                                                                    | Payment Methods                                                                                                    |
| Sales         | Displays your accounts. Balance sheet accounts track your assets and liabilities, and income and<br>expense accounts categorise your transactions. From here, you can add or edit accounts.                                    | Displays Cash, Cheque, and any other ways you categorise payments you receive from<br>customers. That way, you can print deposit slips when you deposit the payments you have<br>received.  |
| Expenses      | Recurring Transactions                                                                                                    | eceneu.                                                                                                    |
| Employees     | Displays a list of transactions that have been saved for reuse. From here, you can schedule<br>transactions to occur either automatically or with reminders. You can also save unscheduled<br>transactions to use at any time. | lerms Displays the list of terms that determine the due dates for payments from customers, or payments to suppliers. Terms can also specify discounts for early payment. From here, you can |
| Reports       |                                                                                                    | add or edit terms.                                                                                                    |
| Taxes         | Products and Services<br>Displays the products and services you sell. From here, you can edit information about a product or                                                                                                   | Classes                                                                                                    |
| Accounting    | service, such as its description, or the rate you charge.                                                                                                    | Displays the classes you can use to categorise your accounting transactions.                                                                                                    |
| My Accountant | Product Categories                                                                                                    | Attachments                                                                                                    |
|               |                                                                                                    |                                                                                                    |

| quickbooks | ≡ ian's test account | <b>•</b>    | Q 🔅 ? Help        |
|------------|----------------------|-------------|-------------------|
| Dashboard  | Payment Methods      |             | Run Report New    |
| Banking    |                      |             |                   |
| Sales      | Filter by name       |             | 日命                |
|            | NAME *               | CREDIT CARD | ACTION            |
| Expenses   | Cash                 |             | Run report 👻      |
| Employees  | Cheque               |             | Run report 🔻      |
| Reports    | Credit Card          | ~           | Run report 🔻      |
| Taxes      | NETS                 |             | Run report =      |
| Accounting |                      |             | Previous 1-4 Next |

#### 2.2.2 Revenue Accounts

SMEs typically categorize their sales into different sales accounts for sales reporting. Typically there is 1 category called Product Sales, and 1 category called Services.

Some SMEs just put everything into 1 category called Sales. Need to ask the accountant of the client company.

When products are created in Quickbooks, you can set which revenue account the product is going to be categorized under the "Income Account" selection.

| Name*                                                                                                    |                                                                                                    |                                           |                                                                                                    |   |
|----------------------------------------------------------------------------------------------------|----------------------------------------------------------------------------------------------------|-------------------------------------------|----------------------------------------------------------------------------------------------------|---|
| Sales                                                                                                    |                                                                                                    |                                           |                                                                                                    |   |
| SKU                                                                                                    |                                                                                                    | h                                         | °∕∕                                                                                                    |   |
|                                                                                                    |                                                                                                    |                                           |                                                                                                    |   |
| Category                                                                                                    |                                                                                                    |                                           |                                                                                                    |   |
| Choose a category                                                                                              |                                                                                                    |                                           |                                                                                                    | • |
| Sales price/rate                                                                                               |                                                                                                    | 200me 2000                                | aunt                                                                                                    |   |
| Sales price/rate                                                                                               | II                                                                                                    | ncome acco                                | punt                                                                                                    |   |
| Sales price/rate                                                                                               | 0.00<br>Oncategonsed Asset                                                                                                    | ncome acco<br><mark>Sales</mark>          | current assets                                                                                                    | • |
| ales price/rate                                                                                                | 0.00<br>Oncategonsed Assec<br>Undeposited Funds                                                                                                    | ncome accc<br>Sales                       | Current assets                                                                                                    | • |
| Sales price/rate                                                                                               | 0.00<br>Oncategonsed Asset<br>Undeposited Funds<br>GST Control                                                                                                    | ncome acco<br>Sales                       | Current assets<br>Current assets<br>Current liabilities                                                                                                    | • |
| Sales price/rate                                                                                               | 0.00<br>Oncategorised Asset<br>Undeposited Funds<br>GST Control<br>GST Suspense                                                                                      | ncome acco<br>Sales                       | Current assets<br>Current assets<br>Current liabilities<br>Current liabilities                                                                                                    | • |
| Sales price/rate Inclusive of tax Select tax Purchasing inform I purchase this                                 | 0.00<br>Oncategonsed Asset<br>Undeposited Funds<br>GST Control<br>GST Suspense<br>Other creditors & accre                                                            | ncome accc<br>Sales<br>Jals               | Current assets<br>Current assets<br>Current liabilities<br>Current liabilities<br>Current liabilities                                                                                                    | • |
| Sales price/rate         Inclusive of tax         Select tax         Purchasing inform         I purchase this | 0.00<br>uncategonseu Assec<br>Undeposited Funds<br>GST Control<br>GST Suspense<br>Other creditors & accru<br>Accurals                                                | ncome accco<br>Sales<br>uals              | Current assets<br>Current assets<br>Current liabilities<br>Current liabilities<br>Current liabilities<br>ub-account of Other cr                                                                              | • |
| Sales price/rate Inclusive of tax Fax Select tax Uurchasing inform I purchase this                             | 0.00<br>Undeposited Funds<br>GST Control<br>GST Suspense<br>Other creditors & accru<br>Accurals<br>Accurals                                                          | i <mark>sales</mark><br>Jals              | Current assets<br>Current assets<br>Current liabilities<br>Current liabilities<br>Current liabilities<br>Current liabilities<br>ub-account of Other cr<br>Sub-account of Accurals                            | • |
| Sales price/rate Inclusive of tax Select tax Purchasing inform I purchase this                                 | 0.00<br>Oncategorised Asset<br>Undeposited Funds<br>GST Control<br>GST Suspense<br>Other creditors & accru<br>Accurals<br>Accurals<br>Accurals-MEGC<br>Accruals-MEGC | income accco<br>Sales<br>Jals<br>Sembcorp | Current assets<br>Current assets<br>Current liabilities<br>Current liabilities<br>Current liabilities<br>Current liabilities<br>ub-account of Other cr<br>Sub-account of Accurals<br>Sub-account of Accurals | • |

#### 2.2.3 Completed Sample Chart of Accounts

There are 3 payment modes set up (Cash, Credit Card, NETS)

There are 2 sales (revenue accounts). 1 is default, 1 is a newly created services.

| nter and a state of the state of the state o | ≡ ian            | 's test account          |                           |                           |          |                    | Ð            | 🔍 ෯ූ 🕐 Help       |
|----------------------------------------------------------------------------------------------------|------------------|--------------------------|---------------------------|---------------------------|----------|--------------------|--------------|-------------------|
| Dashboard                                                                                                    | Char             | rt of Accounts Reconci   | le                        |                           |          |                    |              |                   |
| Banking                                                                                                    | Char<br>All List | rt of Accounts           |                           |                           |          |                    |              | Run Report New    |
| Sales                                                                                                    |                  |                          |                           |                           |          |                    |              |                   |
| Expenses                                                                                                    | Ţ                | Batch actions            | Filter by name            |                           |          |                    | []           |                   |
| Employees                                                                                                    |                  | NAME                     | TYPE 🔺                    | DETAIL TYPE               | GST RATE | QUICKBOOKS BALANCE | BANK BALANCE | ACTION            |
| Employees                                                                                                    |                  | Cash                     | Cash and cash equivalents | Cash on hand              | 7% SR    | 0.00               |              | Account history 🔻 |
| Reports                                                                                                    |                  | ] Credit Card            | Cash and cash equivalents | Cash on hand              | 7% SR    | 0.00               |              | Account history 👻 |
| Taxes                                                                                                    |                  | ] NETS                   | Cash and cash equivalents | Cash on hand              | 7% SR    | 0.00               |              | Account history 🔻 |
| Accounting                                                                                                    |                  | ] Uncategorised Asset    | Current assets            | Other current assets      |          | 0.00               |              | Account history 🔻 |
| My Accountant                                                                                                    |                  | ] GST Control            | Current liabilities       | GST Payable               |          | 0.00               |              | Account history 🔻 |
| Apps                                                                                                    |                  | ] GST Suspense           | Current liabilities       | GST Suspense              |          | 0.00               |              | Account history 🔻 |
|                                                                                                    |                  | ] Opening Balance Equity | Equity                    | Opening Balance Equity    |          | 0.00               |              | Account history 🔻 |
|                                                                                                    |                  | ] Retained Earnings      | Equity                    | Retained Earnings         |          |                    |              | Run report 🔻      |
|                                                                                                    |                  | ] Sales                  | Revenue                   | Sales of Product Revenue  | 7% SR    |                    |              | Run report 🔻      |
|                                                                                                    |                  | Services                 | Revenue                   | Service/Fee Revenue       | 7% SR    |                    |              | Run report 🔻      |
|                                                                                                    |                  | Uncategorised Income     | Revenue                   | Sales of Product Revenue  |          |                    |              | Run report 🔻      |
|                                                                                                    |                  | GST Expense              | Expenses                  | GST expense               |          |                    |              | Run report 🔻      |
|                                                                                                    |                  | Uncategorised Expense    | Expenses                  | Other Miscellaneous Servi |          |                    |              | Run report 🔻      |

#### 2.2.4 Set up a discount product to track discounts

All discounts will be parked under this item in Quickbooks

Name = Discount, SKU = Discount.

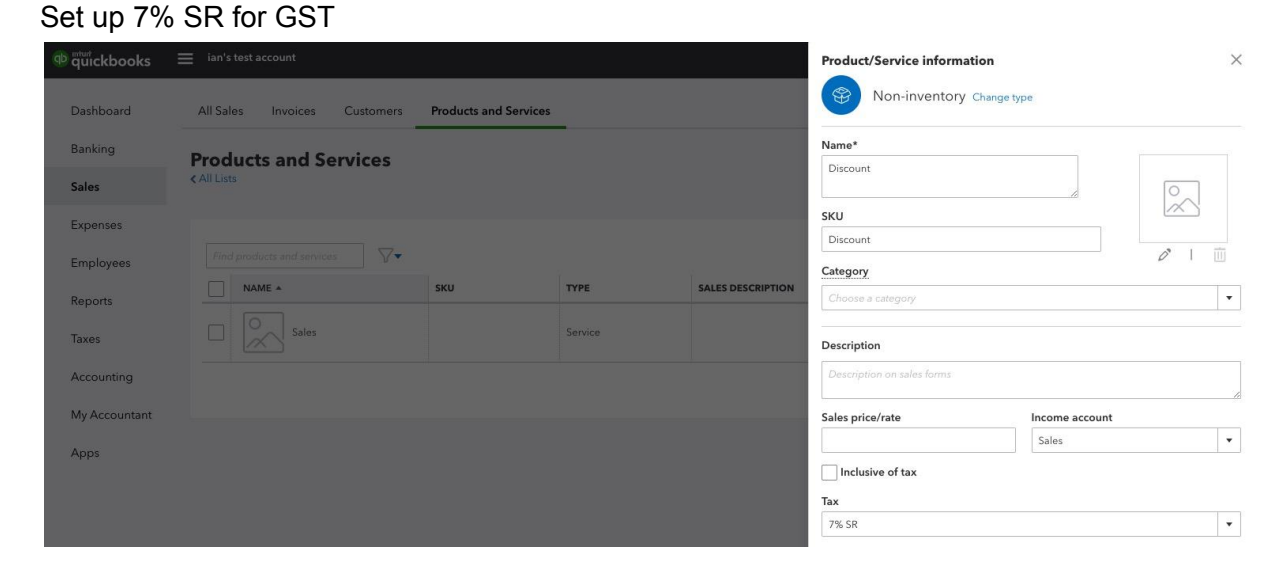

#### 2.2.5 EPOS Backend Completion of Setup

First in the same browser, login to both Quickbooks account in 1 tab, and EPOS backend in another tab.

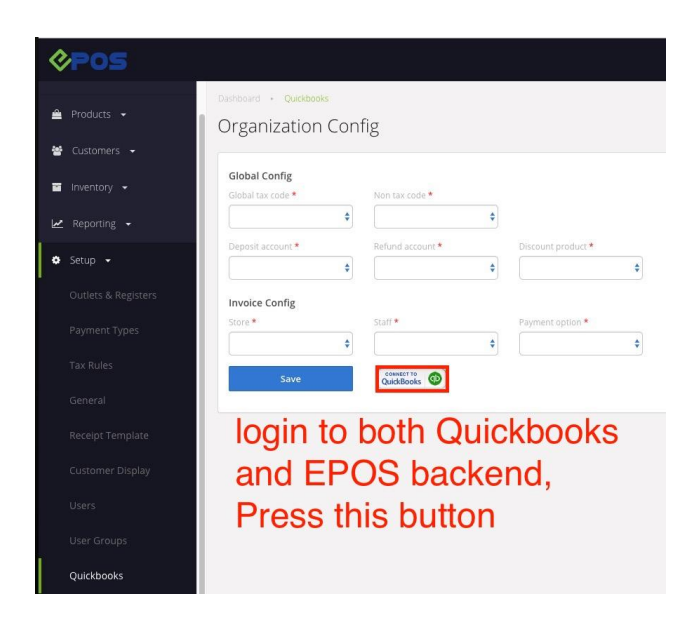

#### **Default Configuration and Explanation**

Global tax code and non-tax code are GST related and should always be set to the default 7% SR and 0% ZR.

"**Deposit Account**" refers to the default Asset account if Payment modes and Asset accounts are not set up. Typically, this should be "Cash". That means that all product sales in EPOS will be added to the Cash assets in Quickbooks

"**Refund account**" should be set to "Cash" and refunds will be charged to this asset account. If refunds are paid out of cash. Client can also choose to set up a special account "Suspense" (recommended for easy tracking) for refunds that is also under cash and cash equivalents.

| <b>POS</b>    |                                    |       |                  |                    |    |
|---------------|------------------------------------|-------|------------------|--------------------|----|
| 🕐 Dashboard   | Dashboard • Quickbooks             | ont   | fia              |                    |    |
| 🚔 Products 👻  | Organization                       | 20111 | 18               |                    |    |
| 嶜 Customers 👻 | Global Config<br>Global tax code * |       | Non tax code *   |                    |    |
| 🖻 Inventory 👻 | 7% SR                              | \$    | 0% ZR            | \$                 |    |
|               | Deposit account *                  |       | Refund account * | Discount product * |    |
| 🗠 Reporting 👻 | Cash                               | \$    | Cash             | \$<br>Discount     | \$ |
| 🏟 Setup 👻     | Invoice Config                     |       |                  |                    |    |
|               | Store *                            |       | Staff *          | Payment option *   |    |
|               |                                    | \$    |                  | \$                 | \$ |
|               | Save                               |       |                  |                    |    |
|               |                                    |       |                  |                    |    |

Set Up Payments Configurations to link Payments in EPOS to Quickbooks Payment Accounts and Assets

| Dashboard Dashboard   Products -   Customers -   PAYMENT NAME   QUICKBOOK ACCOUNT NAME   QUICKBOOK PAYMENT ID   Inventory -   Nets   Credit Card   Credit Card                                                                                                    | &POS                       |                                         |                        | i i i i i i i i i i i i i i i i i i i | admin@golfers.com.sg |
|----------------------------------------------------------------------------------------------------|----------------------------|-----------------------------------------|------------------------|---------------------------------------|----------------------|
| Products •   Customers •   PATMENT NAME   QUICKBOOK ACCOUNT NAME   QUICKBOOK PAYMENT ID     Inventory •   Nets   Credit Card     Credit Card     Credit Card </th <th>🔹 Dashboard</th> <th>Dashboard  Payments Ouickbooks Payments</th> <th>Config</th> <th></th> <th>Add Payment</th> | 🔹 Dashboard                | Dashboard  Payments Ouickbooks Payments | Config                 |                                       | Add Payment          |
| Customers PAYMENT NAME   Inventory Nets   Credit Card 3                                                                                                    | 🚔 Products 👻               | <b>_</b>                                |                        |                                       |                      |
| Inventory -     Nets     4       Reporting -     Credit Card     3       Credit Card     3       Credit Card     3                                                                                                    | 👑 Customers 👻              | PAYMENT NAME                            | QUICKBOOK ACCOUNT NAME | QUICKBOOK PAYMENT ID                  |                      |
| Reporting                 Setup                 Credit Card                 Credit Card                 Credit Card                 Credit Card                 Credit Card                 Credit Card                                                                                                    | 🖻 Inventory 👻              | Nets                                    |                        | 4                                     | ۰                    |
| Credit Card 3 \$                                                                                                    | 🗠 Reporting ▾<br>✿ Setup ▾ | Credit Card                             |                        | 3                                     | ٥                    |
| Condit Card 2 🕅                                                                                                    |                            | Credit Card                             |                        | 3                                     | ٥                    |
|                                                                                                    |                            | Credit Card                             |                        | 3                                     | •                    |
| Credit 5                                                                                                    |                            | Credit                                  |                        | 5                                     | •                    |
| Cash Cash on hand 1                                                                                                    |                            | Cash                                    | Cash on hand           | 1                                     | ٥                    |

#### Section 3: Syncing and Maintaining the Sync

### 3.1 EPOS Product SKU must match Quickbooks Product SKU in order to sync

EPOS Product SKU and Quickbooks Product SKU should always be manually updated such that both are the same. This is required in order for the syncing to match.

#### 3.2 Syncing Orders to Quickbooks

| Dashboard > Orders<br>Quickbooks Order |               |    |                           |             |                         |                             |             | Re-Sync All            |
|----------------------------------------|---------------|----|---------------------------|-------------|-------------------------|-----------------------------|-------------|------------------------|
| Order No.                              | Status<br>All | \$ | Start Date<br>23 May 2019 |             | End Date<br>23 May 2019 | Error type All              | \$          | Apply Filters          |
| ORDER NUMBER                           | CREATED DAT   | ſE | SYNC DATE                 | SYNC STATUS | ERROR MESSAGE           | ES                          |             | ACTION                 |
| #EposDemoT-1_230519_00076              | 23 May 10:0   | 17 |                           | Incompleted | d There is no item      | with SKU '6937880000000' on | quickbooks. | Retry                  |
| Displaying 1 item                      |               |    |                           |             |                         |                             |             | <pre> 1 Next&gt;</pre> |

Under Quickbooks data, all orders that failed to send to Quickbooks will be shown here, along with an error message. User will need to make the required change in Quickbooks, for example by creating the product with SKU '6937880000000' in Quickbooks, and click retry in order to try sending the order to Quickbooks again. There will only be 1 order sent to Quickbooks, orders will never be duplicated.

User also needs to ensure payment methods for both Quickbooks and EPOS are the same.

#### Section 4: Invoice Configuration for Corporate Sales

Need to select a default store ("Corporate Sales"), staff and payments.

Typically we create a new store in V5 called "Corporate Sales". Then we tag all invoices created in Quickbooks to put into this store.

Syncing is based on unique invoice number in QBO.

Additional Testing: changes to the invoice in QBO should be updated to the invoice in V5.

#### **Other QA and Testing**

- 1. Void of transaction (refund). Check that refunds goes back to the refund account specified in EPOS V5 quickbooks settings
- 2. Exchanges. In front-end, customer do -1 of item A and +1 of item B. In Quickbooks, we split this into 2 transactions. A purchase and a refund. This needs to be tested.

#### **Problems**

- Currently, add-ons (e.g. add pearl +\$0.50) are not correctly syncing and reflected to Quickbooks.

#### **Current Limitations**

- Cannot do consolidated daily invoice to be sent to quickbooks. Typically for minimarts with a lot of transactions, they prefer to consolidate all that day's transactions into 1 invoice to be recorded into QBO. Currently we can only record ever single receipt with no consolidation.

#### **Additional Notes**

- Syncing is only processed upon End Shift on the POS.
- -